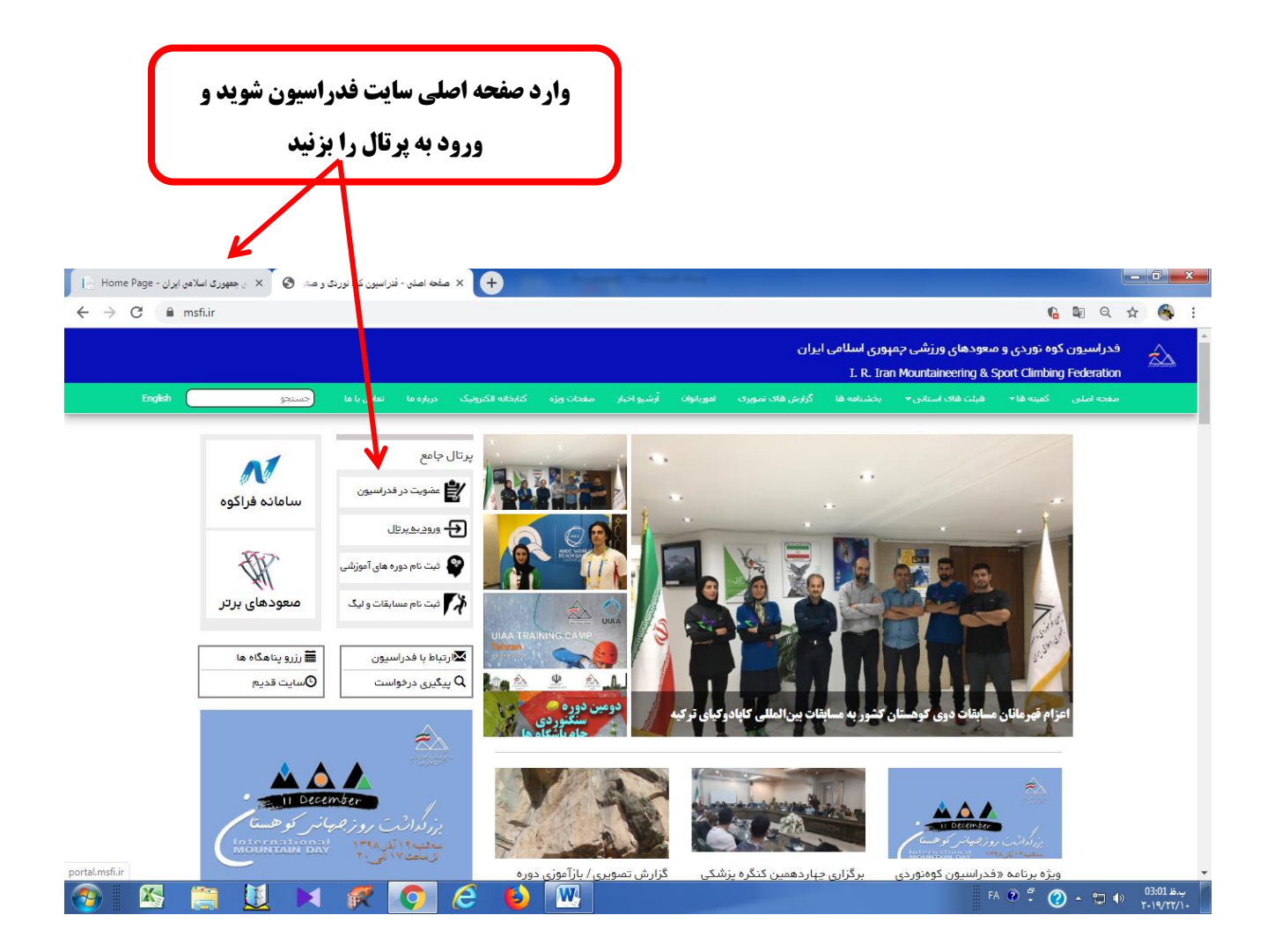

| و پس ورد شخصی خود را وارد کنید                                                                                                    | نام کاربری ا                                                              |
|----------------------------------------------------------------------------------------------------|---------------------------------------------------------------------------|
|                                                                                                    |                                                                           |
| <ul> <li>Home Page - ن ایران اسلامن ایران A sequence in the portal.msfi.ir/Login</li> <li>× +</li> <li>← → C (③ Not secure   portal.msfi.ir/Login</li> </ul>                                                                                                    | 아 월 ★ 종 :                                                                 |
| سایر سامانه ها                                                                                                    |                                                                           |
| کے سایت خبری 🚺 سامانہ فراکوہ 🚿 معودھای برتر<br>امکانات                                                                                                    | فدر اسیون کو هنوردی و صعود های ورزشی جمپوری<br>اسلامی ایران               |
| عفویت در پرتال فدراسیون ا ∰ثبت نام در دوره های آموزشی ا ≣ثبت نام در مسابقات و<br>لیگ                                                                                                    | نام کاربری یا کد ملی<br>کلمہ عور                                          |
| ارتباط با فدراسيون                                                                                                    | برود                                                                      |
| ارسال درخواست ا Qچستچوی درخواست.<br>⊠ارسال درخواست ا                                                                                                    | رمز میور خود را فراموش کرده اید ؟<br>بنگه می از مار از ماره از ماره اید ؟ |
| راهنما                                                                                                    | بارگشت به سایت امنان قدرنسیون                                             |
| راهنمای عشویت در فدراسیون ا راهنمای بارگذاری سوابق آموزشی ا راهنمای رزرو پناهگاه ا<br>راهنمای فرم ارزشیایی در سامانه فراکوه ا راهنمای تعیین باشگاه ا راهنمای درخواست حکم قلل ا<br>راهنمای درخواست حکم مربی راهنمای سطح باشگاه ا راهنمای ورود به سامانه فراکوه ا " راهنما<br>"رمز خود را فراموش کرده اما ا راهنمای انتخاب عضویت ا راهنمای ویرایش اطلاعات فردی ا |                                                                           |
| 🚳 🖾 📋 💆 🖌 🗭 💽 🙆 腿                                                                                                    | FA 🔍 🐔 🕐 🗘 👘 🌒 03:02 🕮                                                    |

## گزینه عملیات جاری انتخاب کنید سپس گواهینامه صعود قلل و قهرمانی دماوند

را انتخاب نمایید

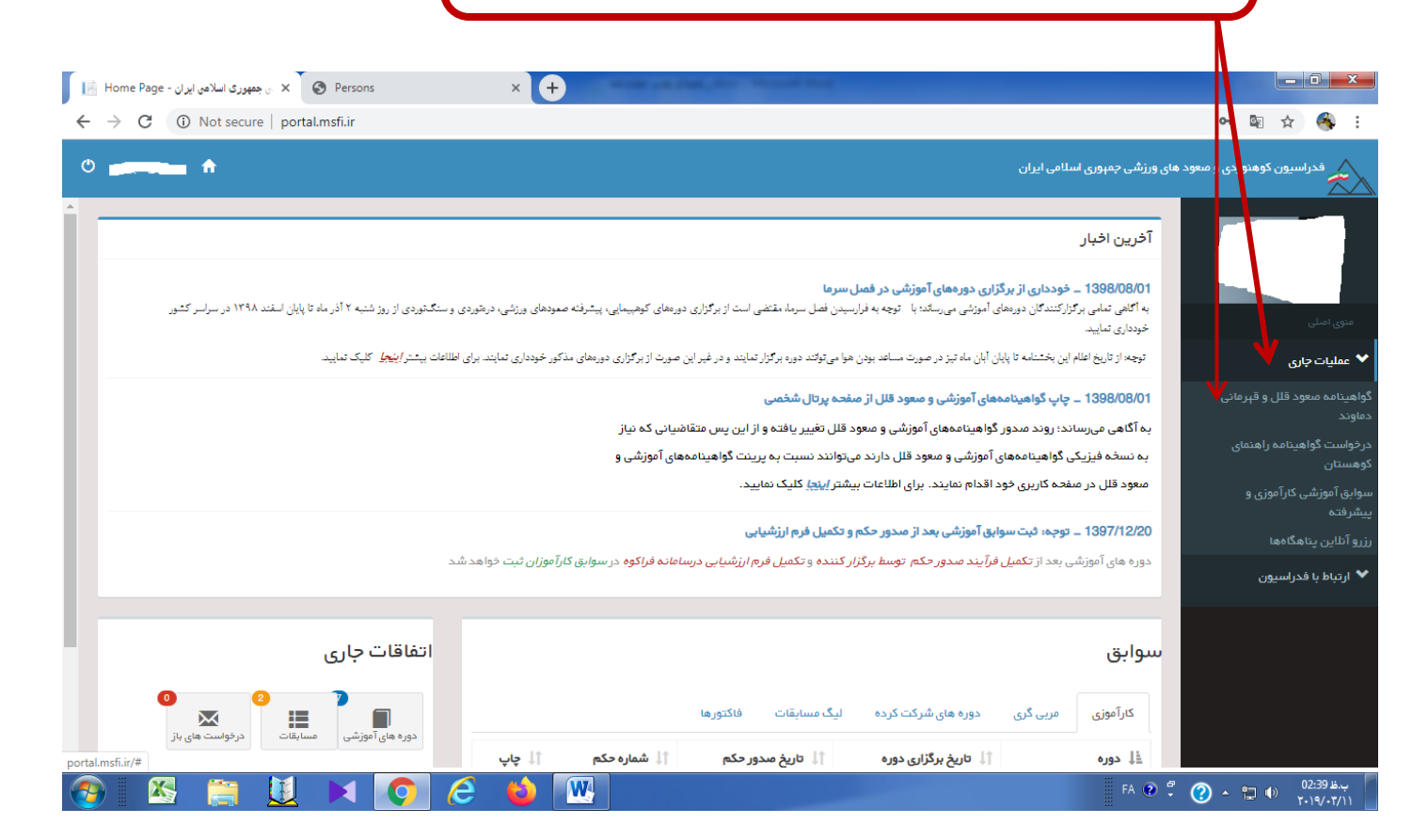

|                                                                                                    | ⊈ ☆                                                                                                    |
|----------------------------------------------------------------------------------------------------|----------------------------------------------------------------------------------------------------|
| های ورژشی چه روزی اسلامی ایران                                                                                                    | یون کوهنوردی و معود                                                                                                    |
| اليست درخواست ها                                                                                                    |                                                                                                    |
|                                                                                                    |                                                                                                    |
| دو وست بدید<br>و روشت ـ تاریخ معود : 1398/04/07 ـ وضاح پرداخت : فیر                                                                                                    |                                                                                                    |
| و و و منع منعود : 1398/04/07 ـ و منعبت بر اخت : بلی                                                                                                    | ى                                                                                                    |
| بالمحمد المحمد | راسيون                                                                                                    |
| شمارہ : 1398 – 1398<br>تاریخ حکم : 1398/04/26                                                                                                    |                                                                                                    |
| التي بالي : فدانسين<br>حكم التين : فير                                                                                                    |                                                                                                    |
| حکم قبرمانی : خیر دانلود شمیمه اول دانلود شمیمه دوم 🖻                                                                                                    |                                                                                                    |
|                                                                                                    |                                                                                                    |
| 🖓 شاہ البرز* ــ تاريخ معود : 1398/04/21 ــ وضعيت پرداخت : خير                                                                                                    |                                                                                                    |
|                                                                                                    | مای ورزشی به بوری اسلامی ایران<br>الیست در خواست ها<br>در واست جدید<br>و وروشت - تاریخ معود : 70/40/801 - وضاح پرداخت : فیر<br>و وروشت - تاریخ معود : 70/40/801 - وضاح پرداخت : فیر<br>و وروشت - تاریخ معود : 70/40/801 - وضاح پرداخت : فیر<br>تاریخ حکم : 25/40/801<br>ایسان : فیر<br>ایسان : فیر<br>حکم قبرمانی : فیر دانلود شمیمه اول دانلود شمیمه دوم ₪ |

|                                                                                | پس از انتخاب علامت پرینتر گزینه تایید را بزنید                                                                                                    |
|--------------------------------------------------------------------------------|----------------------------------------------------------------------------------------------------|
| ا ای ورزشن جعوری اسلامی ایران - List 🗟 🗙 ۷ ورزشن جعوری اسلامی ایران - List 📄 🖌 |                                                                                                    |
| ← → C ③ Not secure   portal.msfi.ir/PeekSummit/MyList                          | 🛚 🕁 🚳 :                                                                                                    |
|                                                                                | در معرود و معرود های ورژشی چیتوری لسالی ایران<br>لیست درخواست می<br>سوی سای<br>میو سای<br>میو میو میو میو سای<br>میو سای<br>میو سای<br>میو سای<br>میو سای<br>میو سای<br>میو سای<br>میو سای<br>میو سای<br>میو سای<br>میو سای<br>میو سای<br>میو سای<br>میو سای<br>میو سای<br>میو میو میو سای<br>میو سای<br>میو میو میو میو میو میو میو میو میو میو |
|                                                                                | ♦ المان البرز" – تاريخ معود : 1398/04/21 – ومعيت يردافت : خير                                                                                                    |
|                                                                                | مثاه البرز" _ تاريخ معود : 1398/04/21 _ وضعيت پرداخت : بلی                                                                                                    |
|                                                                                | 🖉 سېلان* ـ تاريخ معود : 1398/04/28 ـ وضعيت پرداخت : بلي                                                                                                    |
|                                                                                | سنبران* ــ تاريخ معود : 1396/05/13 ــ وشعيت پرداخت : بلی                                                                                                    |
| 🚱 📉 🚊 过 🖂 📀 🧀 🔤                                                                | FA 🔍 🖡 🕐 🗤 🕕 02:40 &                                                                                                    |

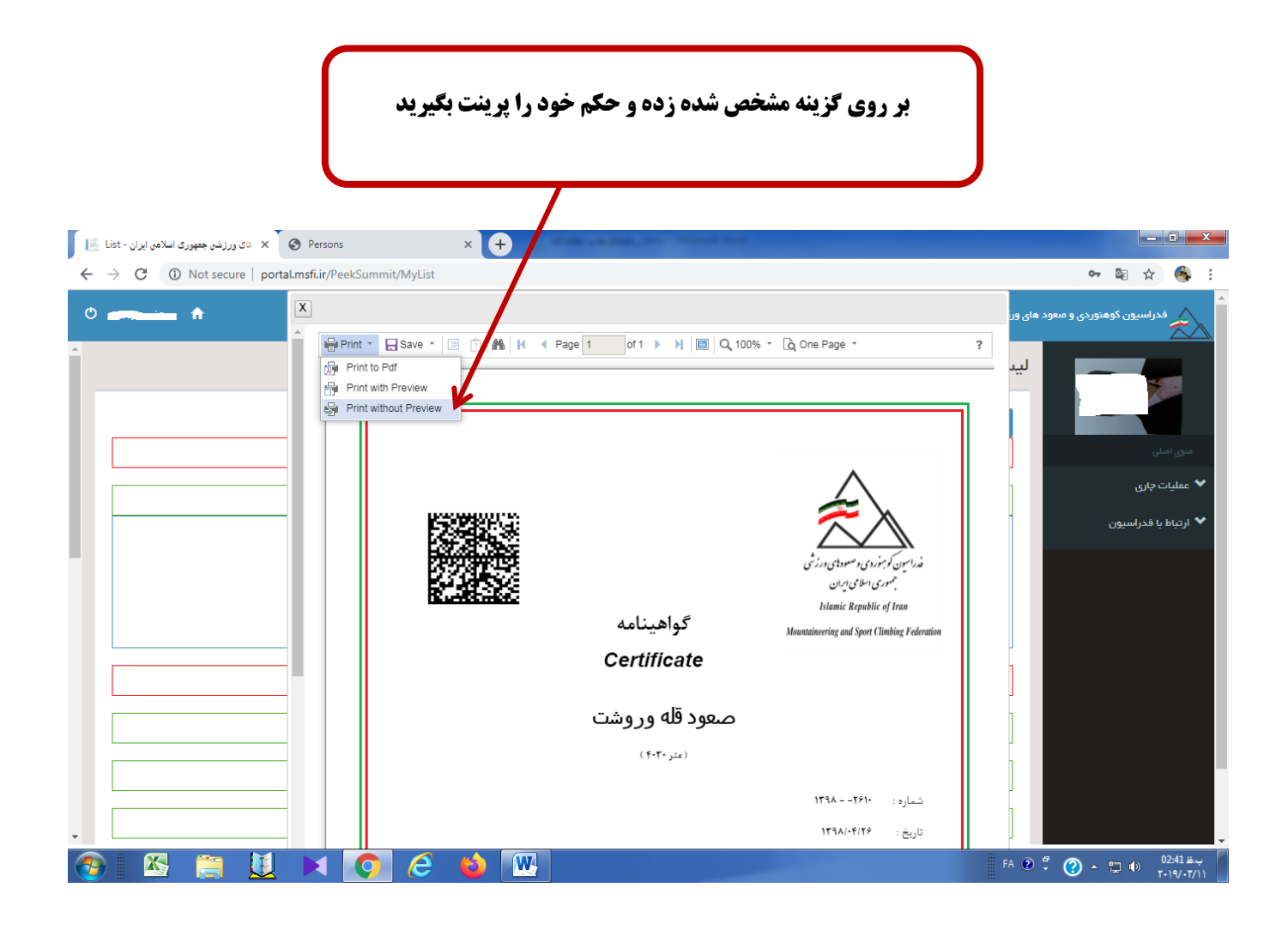